How to access packages

1. Go to <a href="https://pdh.nspe.org/">https://pdh.nspe.org/</a> 2. Log-in to NSPE account. SNSPE PE Institute: Home × + o × ← → C 🔒 pdh.nspe.org ९ 🖻 ★ 🛯 🌒 ÷ M Grnail 💶 YouTube 💡 Maps 🌏 NSPE PDH 🔇 Timesheet 🍥 EventCenter Login 🚯 Bonsuly 🛐 ISolved HCM 愛 netFORUM Login 🍰 PIE Course Accredit... 🍀 netFORUM Login 🔶 Ti rtorm Doodle – Dashboard NSPE NATIONAL SOCIETY OF PROFESSIONAL ENGINEERS Champion | Guide | Advance | Unite Welcome to NSPE's PE Institute! Home NSPE.org PEINSTITUTE Accessing Webinars To view purchased webinars, make certain you are logged in with your NSPE credentials. Once logged in, select My EDUCATION FOR PROFES Image NAL ENGINEERS Registered Webinars. Next, select the webinar you intend to view. For live webinars, select the green Play button to join. For past events, select **Webinar** in the right-hand column and then **View** Archived Recording The National Society of Professional Engineers (NSPE) is committed to creating a world where the public can be confident that engineering decisions affecting their lives are made by qualified and ethically accountable professionals. As a recognized and authoritative expert in engineering licensure, ethics, and professional practice, NSPE provides the knowledge and tools necessary to Upcoming Continuing Education Events Across the NSPE Federation become license and to remain oursert with changes in technology. Iaw regulation, and engineering topics affecting society. The PE Institute serves as NSPE's premier center for continuing education for professional engineers to keep their skills relevant and learn new information to support their success in the industry. •
↓ Very... ヘ 🎟 🦟 小) 1:59 PM 🥫 🖓 🗄 🔎 Type here to search 🥒 🥫 🐖 💶 🚳 🤻 🥯 🗄 🛃 🤹 😼 💽 H 🥶

3. Go to "My Registered Webinars".

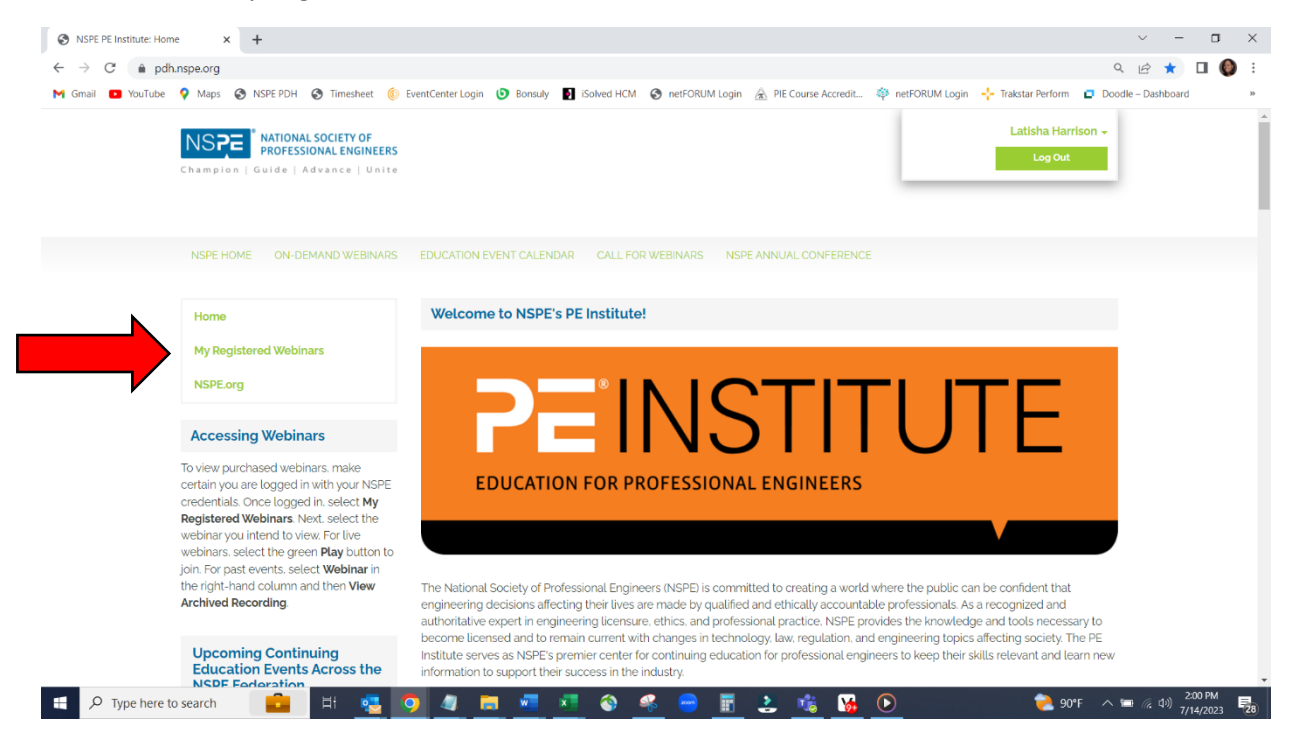

4. Scroll to the bottom to view the "Packages" section.

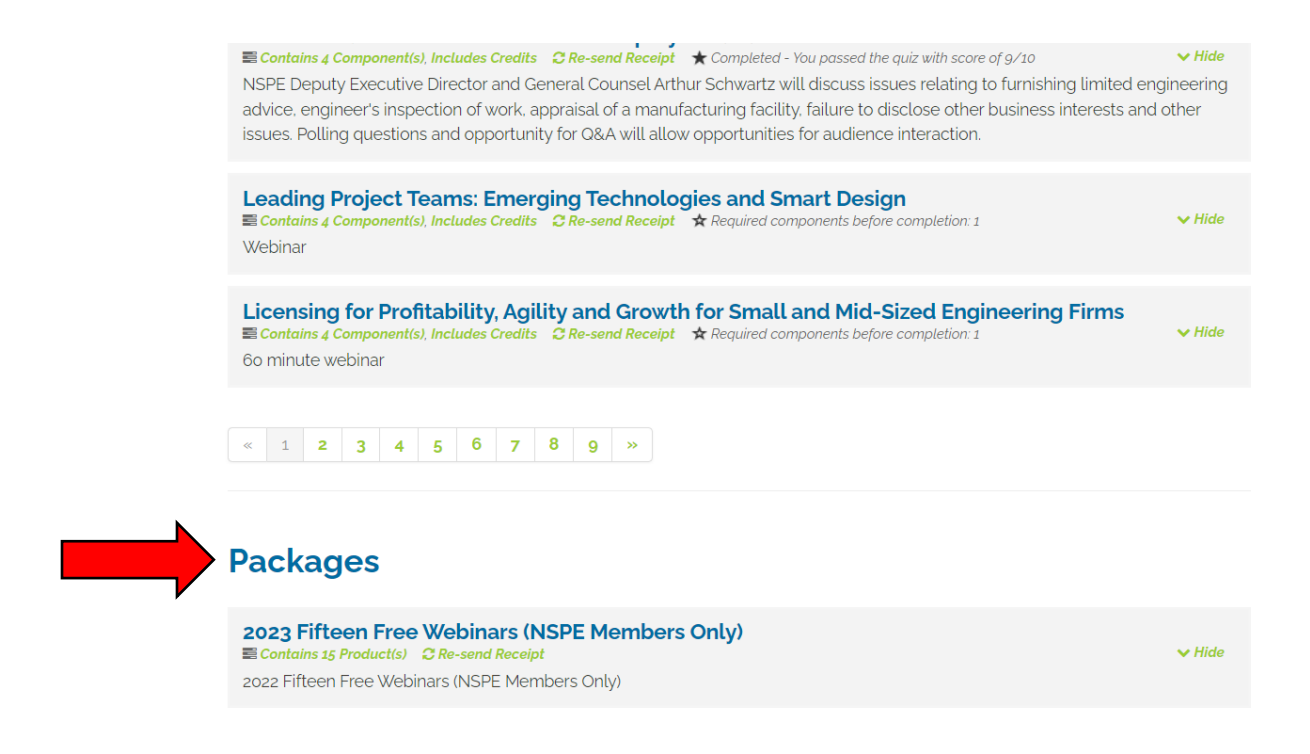

5. Click on the "Content" tab to view the list of available webinars.

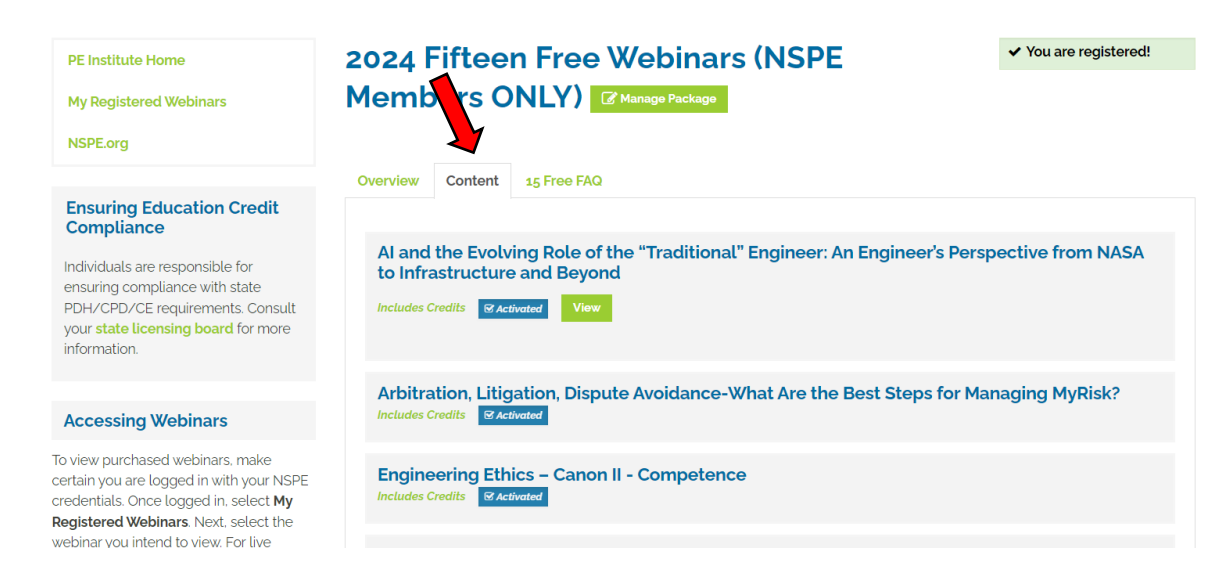

- 6. Select your desired webinar to view.
- 7. From this screen you can play the webinar, take the quiz, get their certificate, take the survey and/or download handouts.

| a Individual Information × S NSPE: 10 Strategies to                                  | Motivate. × +                                                         | - 0 ×                                    |
|--------------------------------------------------------------------------------------|-----------------------------------------------------------------------|------------------------------------------|
| $\leftarrow$ $\rightarrow$ C $\blacksquare$ pdh.nspe.org/products/10-strategies-to-m | notivate-inspire-and-engage-your-team-for-results?force_login=1       | Q 🖈 👩 🔞 :                                |
| NSPE NATIONAL SOCIETY<br>PROFESSIONAL ENG<br>Champion   Guide   Advance              | OF<br>INCERS<br>Unite                                                 | on -                                     |
| MEMBERSHIP & COMMUNITIES                                                             | WHAT IS A PE ETHICS EDUCATION & PRACTICE ADVOCACY NEWS & PUBLICATIONS |                                          |
| Home                                                                                 | 10 Strategies to Motivate, Inspire, and                               |                                          |
| My Registered Webinars                                                               | Engage our Team for Results Change Product                            |                                          |
|                                                                                      | Overview Handouts Discussion                                          |                                          |
|                                                                                      | This is an on-demand webinar. Duration 60 minutes                     |                                          |
|                                                                                      | View Web Context Com- Present                                         |                                          |
|                                                                                      | f 🕑 in 🖗                                                              |                                          |
|                                                                                      | Quiz                                                                  |                                          |
|                                                                                      | Certificate                                                           |                                          |
|                                                                                      | Survey                                                                | ×                                        |
|                                                                                      |                                                                       |                                          |
| © 2020 National Society of Profe                                                     | essional Engineers                                                    |                                          |
|                                                                                      |                                                                       |                                          |
|                                                                                      |                                                                       |                                          |
|                                                                                      |                                                                       |                                          |
| E P Type here to search                                                              | o 🗄 🥶 🥼 🧑 蒚 🗖 🐖 🧠 🗑 😘 😘                                               | 1 10 10 10 10 10 10 10 10 10 10 10 10 10 |